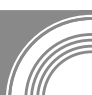

# Руководство пользователя

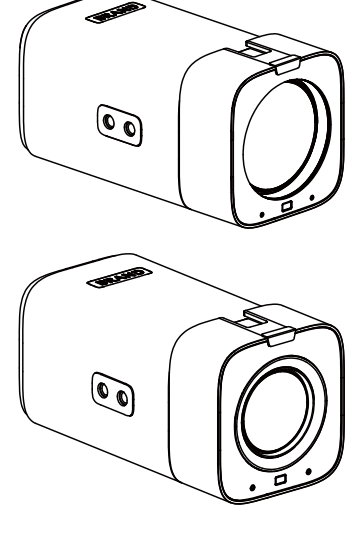

# Статичная камера CleverCam 4112 (4K, 12x, USB, HDMI, SDI, POE)

## 1 Меры предосторожности

- Во время установки и использования продукта необходимо строго соблюдать правила электробезопасности, действующие в стране и конкретном регионе.
- Пожалуйста, используйте адаптер питания, поставляемый с этим продуктом.
- Не подключайте несколько устройств к одному адаптеру питания (превышение допустимой нагрузки на адаптер может привести к выделению чрезмерного тепла или возгоранию).
- При установке данного продукта на штатив убедитесь, что продукт надежно закреплен, и не включайте его до тех пор, пока все установки не будут завершены.
- Чтобы избежать перегрева, поддерживайте надлежащую вентиляцию вокруг изделия.
- Если прибор испускает дым, странные запахи или необычные звуки, немедленно выключите питание, выньте вилку из розетки и немедленно обратитесь к продавцу.
- Этот продукт не является водонепроницаемым; пожалуйста, храните его в сухом месте.
- В этом изделии нет деталей, обслуживаемых пользователем.
  Гарантия не распространяется на

повреждения, возникшие в результате разборки пользователем.

# 

Определенные частоты электромагнитного поля могут повлиять на изображение камеры!

## 2 Комплектация поставки

| Наименование         | Кол-во |
|----------------------|--------|
| Статичная камера     | 1      |
| Адаптер питания      | 1      |
| Установочный         | 1      |
| кронштейн (опция)    | 1      |
| Пульт дистанционного | 1      |
| управления (опция)   | 1      |
| Светодиодная лампа   | 1      |
| (опционально)        | 1      |
| Руководство          | 1      |
| пользователя         |        |

## 3 О продукте

#### 3.1 Характеристики

#### 4KP60 UHD

Полнокадровое решение ультравысокой четкости для более четкого и плавного изображения.

#### 12х оптический зум

Используйте высококачественный супертелеобъектив 72,8°, поддерживающий 12-кратный оптический зум.

#### • Кнопки на корпусе

Благодаря кнопкам на корпусе можно управлять основными функциями камеры на месте, без пульта дистанционного управления.

#### 1080P60 SDI

Выход 1080Р60 3G-SDI лучше соответствует требованиям профессиональной сферы к четкости и плавности изображения.

#### Несколько интерфейсов

Поддерживает HDMI, 3G-SDI, USB и сетевые выходы, хорошо адаптируясь к различным сценариям применения.

#### TOF (опционально)

Дополнительный модуль Time-of-Flight (TOF) улучшает скорость фокусировки на близком расстоянии, повышая удобство использования.

#### Встроенный микрофон

Встроенный микрофонный массив со всенаправленным звукоснимателем, дальностью приема до 5 метров и уникальным алгоритмом подавления шумов для идеального воспроизведения голоса.

# Двойные инфракрасные приемники Дизайн с двойными инфракрасными приемниками спереди и сзади значительно расширяет диапазон приема

инфракрасного излучения, повышая

удобство работы с пультом

дистанционного управления.

#### 3.2 Интерфейсы и клавиши

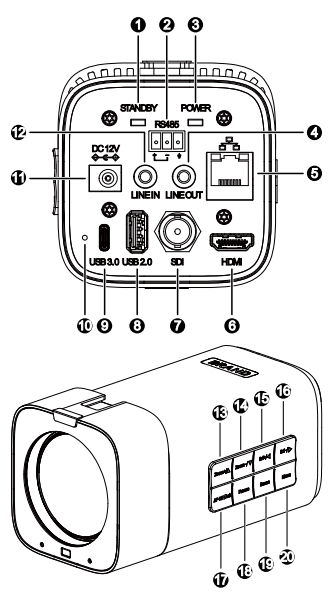

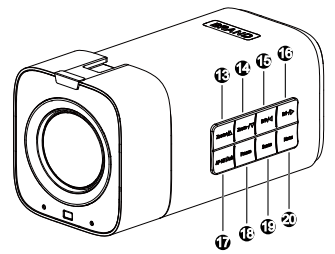

| N0. | Значение                                        |  |
|-----|-------------------------------------------------|--|
| 1   | Индикатор STANDBY                               |  |
| 2   | Интерфейс RS485                                 |  |
| 3   | Индикатор ПИТАНИЕ                               |  |
| 4   | Интерфейс LINE OUT                              |  |
| 5   | Интерфейс LAN                                   |  |
| 6   | Интерфейс HDMI                                  |  |
| 7   | Интерфейс SDI                                   |  |
| 8   | Интерфейс USB 2.0                               |  |
| 9   | Интерфейс USB 3.0                               |  |
| 10  | Клавиша RESET                                   |  |
| 11  | Интерфейс DC 12V                                |  |
| 12  | Интерфейс LINE IN                               |  |
| 13  | Zoom+ /Menu▲ Клавиша                            |  |
| 14  | Zoom-/Menu▼ Клавиша                             |  |
| 15  | Bri+ /Menu◀ Ключ                                |  |
| 16  | Клавиша Bri-/Menu 🕨                             |  |
| 17  | Клавиша<br>автоматической/ручной<br>фокусировки |  |
| 18  | Клавиша замораживания                           |  |
| 19  | Ключ сцены                                      |  |
| 20  | Клавиша меню                                    |  |

## 4 Размеры

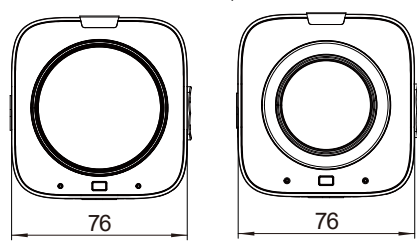

Единицы измерения: мм

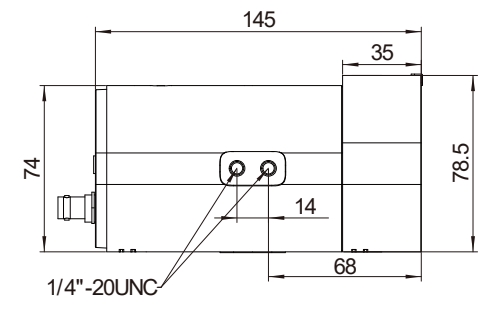

162.2

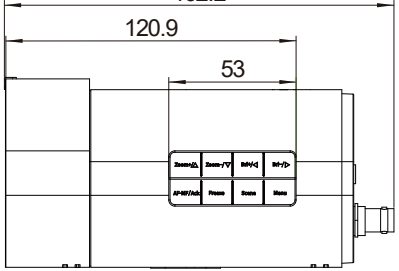

## 5 Установка камеры

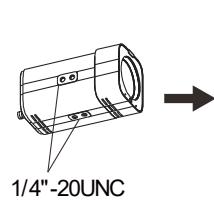

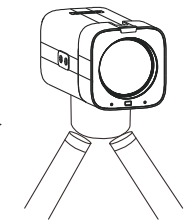

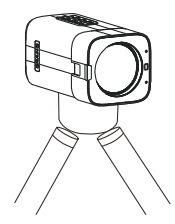

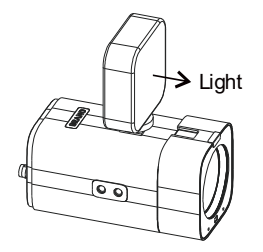

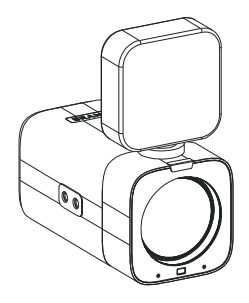

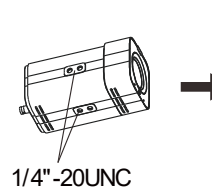

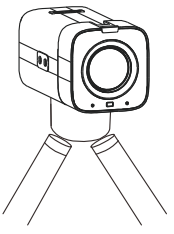

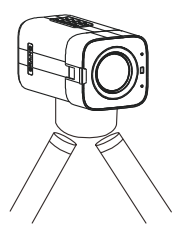

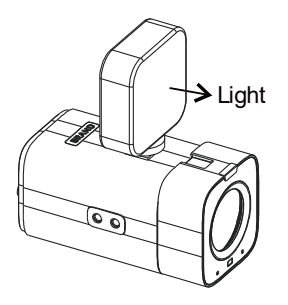

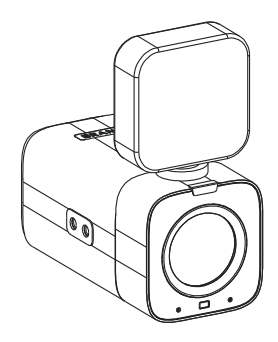

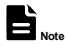

- Монтажные кронштейны и винты являются дополнительными аксессуарами.
- Светодиодная лампа является дополнительным аксессуаром.

## 6 Схема подключения

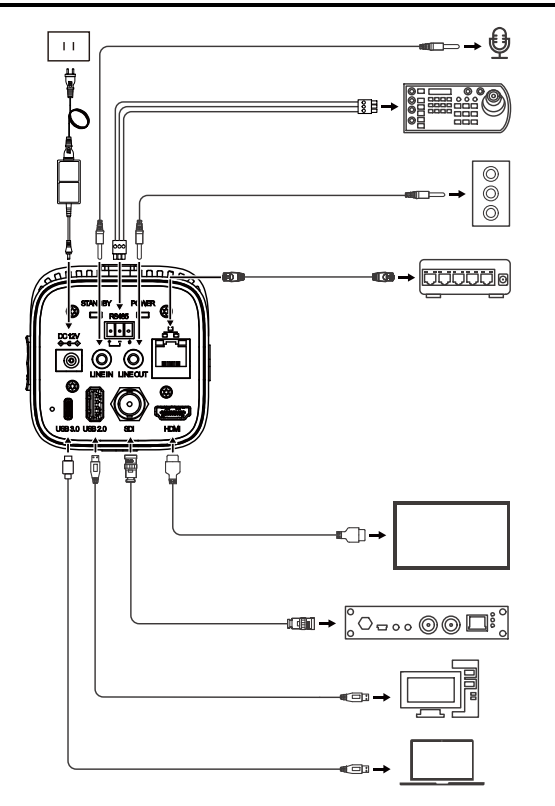

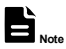

Схема приведена только для справки. Пожалуйста, обратитесь к реальному сценарию применения для подключения продукта.

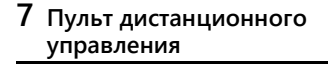

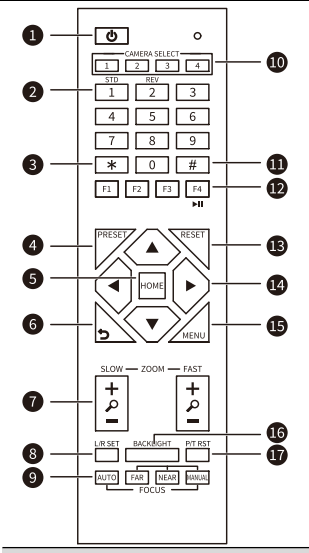

Ключевое описание

1. **Ф** Клавиша ожидания/включения питания

В режиме ожидания нажмите, чтобы включить питание;

После включения нажмите, чтобы

перейти в режим ожидания

#### 2. Цифровые клавиши

Чтобы установить предварительную настройку или вызвать

предварительную настройку

#### 3. \* Специальная клавиша

Используйте с другими клавишами

#### 4. Клавиша PRESET

Установите предварительную настройку: Последовательно нажмите [PRESET] + цифровую клавишу (0-9)

#### 5. Клавиша НОМЕ

Подтвердите выбор или нажмите, чтобы повернуть объектив камеры обратно в

#### среднее положение

#### 6. 🎾 (Возврат) Клавиша

Нажмите, чтобы вернуться в предыдущее меню

#### 7. Клавиши ZOOM

SLOW: Медленно увеличивайте [+] или уменьшайте [-] масштаб.

БЫСТРО: Быстрое увеличение [+] или

уменьшение [-] масштаба

#### 8. Клавиша L/R SET

Стандарт: Одновременно нажмите

[L/R SET] + 1

Обратный ход: Одновременно нажмите

[L/R SET] + 2

#### 9. Клавиши ФОКУС

Автоматическая/ручная/дальняя/ближняя фокусировка

#### 10. Клавиши ВЫБОРА КАМЕРЫ

Нажмите, чтобы выбрать и управлять камерой

#### 11. # Специальная клавиша

Используйте с другими клавишами

#### 12. Клавиша ИК-пульта дистанционного управления

Последовательно нажмите [\*] + [#] + [F1]/[F2]/[F3]/[F4]: Установите адрес камеры 1/2/3/4.

Если Вы хотите управлять, нажмите 1/2/3/4 в "CAMERA SELECT".

#### 13. Клавиша RESET

Очистите позицию предустановки:

Последовательно нажмите [RESET] +

цифровую клавишу (0-9)

#### 14. Клавиша управления направлением

После изменения масштаба переместите

объектив в направлении, указанном

стрелкой

#### 15. Клавиша MENU

Нажмите, чтобы войти или выйти из

экранного меню

#### 16. Клавиша BACKLIGHT

Включите/выключите компенсацию

подсветки

#### 17. Клавиша Р/Т RST

Это применимо только к PTZ-камере

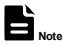

Пульт дистанционного управления является

дополнительным аксессуаром.

### 8 Обслуживание и устранение неисправностей

#### Обслуживание камеры

- Если камера не будет использоваться в течение длительного времени, пожалуйста, выключите выключатель питания, отсоедините шнур питания адаптера переменного тока от розетки.
- Используйте мягкую ткань или салфетку для очистки крышки камеры.
- Пожалуйста, используйте мягкую сухую ткань для очистки объектива. Если камера загрязнена, очистите её разбавленным моющим средством. Не используйте растворители, которые могут повредить поверхность.

#### Использование не по предназначению

- Не снимайте очень яркие объекты в течение длительного периода времени, например, солнечный свет, осветительные приборы и т.д.
- Не работайте в условиях нестабильного освещения, иначе изображение будет мерцать.
- Не работайте вблизи мощных электромагнитных излучений, таких как телевизионные станции, радиопередатчики и т.д.

#### Устранение неполадок

#### Проблемы с изображением

- Видеоизображение, отображаемое объективом камеры, дрожит
- 1) Проверьте, занимает ли камера устойчивое положение.
- 2) Проверьте, нет ли вблизи камеры вибрирующих механизмов или предметов.
- В браузере отсутствует видеоизображение

Если браузер IE и ядро браузера IE не поддерживаются, рекомендуется использовать браузеры Google, Firefox и Edge. Видеоизображение с камеры будет отображаться нормально.

- Невозможно получить доступ к камере через браузер
- Используйте ПК для доступа к сети, чтобы проверить, что доступ к сети может работать должным образом, чтобы устранить неполадки в сети, вызванные кабелем и вирусом ПК, пока ПК и камера не смогут пинговать друг друга.
- 2) Отключите сеть, подключите камеру и ПК по отдельности и сбросьте IP-адрес ПК.
- 3) Убедитесь, что IP-адрес, маска подсети и настройки шлюза верны.
- Проверьте, не конфликтует ли МАС-адрес.
- 5) Проверьте, изменен ли веб-порт, по умолчанию веб-порт 80.
- Забыли IP-адрес или пароль для входа в систему

IP-адрес камеры по умолчанию: 192.168.100.99.

Имя пользователя по умолчанию: admin.

Пароль по умолчанию: admin.